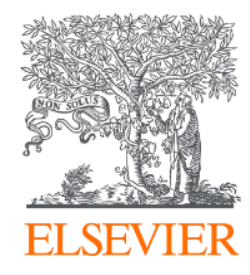

# Embase生物醫學資料庫 資料庫五月更新細節

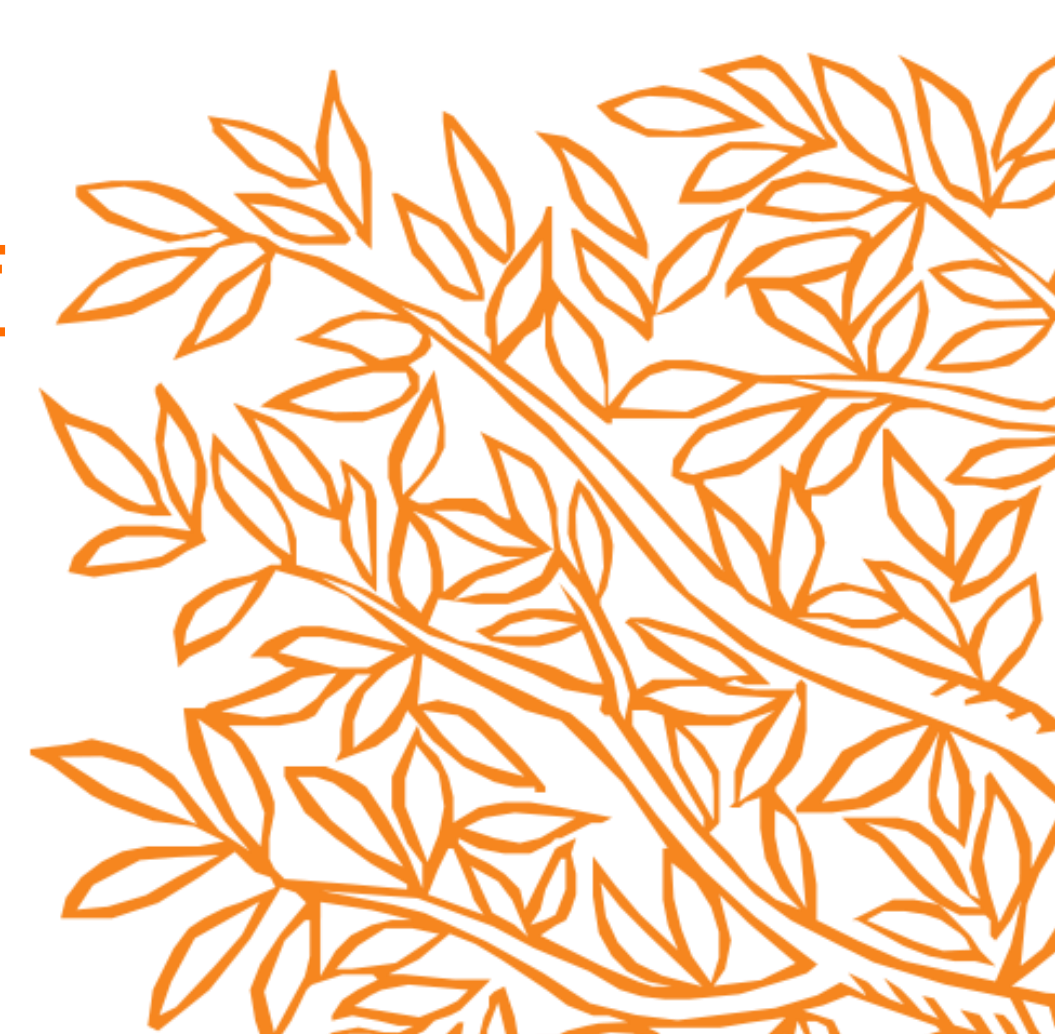

## 1. PICO介面優化①

| Embase                                                                                | Search           | Emtree Journals Results My tools ⑦ 🟦 Sign in                              |  |  |  |  |  |  |
|---------------------------------------------------------------------------------------|------------------|---------------------------------------------------------------------------|--|--|--|--|--|--|
| PICO                                                                                  |                  | G Select Language   1                                                     |  |  |  |  |  |  |
| Quick PICO PV Wizard Medical device Advanced Drug Disease Device Citation information |                  |                                                                           |  |  |  |  |  |  |
| Build your search using the PICO framework                                            |                  | Search terms in Emtree                                                    |  |  |  |  |  |  |
|                                                                                       | Search tips >>   | Emtree                                                                    |  |  |  |  |  |  |
| Default strategy: Jeyn Sz                                                             |                  | -O anatomical concepts                                                    |  |  |  |  |  |  |
|                                                                                       |                  | O biological functions                                                    |  |  |  |  |  |  |
| Population e.g. diabetes                                                              |                  | -O biomedical disciplines, science and art                                |  |  |  |  |  |  |
|                                                                                       |                  | O chemical, physical and mathematical phenomena     C chemicals and drugs |  |  |  |  |  |  |
|                                                                                       |                  | -O diseases                                                               |  |  |  |  |  |  |
|                                                                                       | geographic names |                                                                           |  |  |  |  |  |  |
|                                                                                       |                  | —O groups by age and sex                                                  |  |  |  |  |  |  |
| Comparison e.g. placebo                                                               |                  | -O health care concepts                                                   |  |  |  |  |  |  |
|                                                                                       |                  | -O named groups of persons                                                |  |  |  |  |  |  |
| Outcome e.g. risk                                                                     | 命                | -O organisms                                                              |  |  |  |  |  |  |
|                                                                                       | Ш                | O procedures, parameters and devices                                      |  |  |  |  |  |  |
|                                                                                       |                  | -O society and environment                                                |  |  |  |  |  |  |
| Study design e.g. randomized controlled trial                                         |                  | O types of article or study                                               |  |  |  |  |  |  |
| ✓ Limit to                                                                            | ⊖ Reset form     |                                                                           |  |  |  |  |  |  |
| Show results                                                                          |                  |                                                                           |  |  |  |  |  |  |
|                                                                                       |                  |                                                                           |  |  |  |  |  |  |
| Display full query                                                                    |                  |                                                                           |  |  |  |  |  |  |

## PICO介面優化①

| Embase                                                                                | Search Emtree Journals Results My tools ⑦ 🟦 Sign |
|---------------------------------------------------------------------------------------|--------------------------------------------------|
| ΡΙCΟ                                                                                  | Select Langua                                    |
| Quick PICO PV Wizard Medical device Advanced Drug Disease Device Citation information |                                                  |
| Build your search using the PICO framework                                            | Search terms in Emtree                           |
| · · · · · · · · · · · · · · · · · · ·                                                 | Search tips >>                                   |
|                                                                                       | -O anatomical concepts                           |
| Default strategy: /exp 🗸                                                              | -O biological functions                          |
| Population e.g. diabetes                                                              | O biomedical disciplines, science and art        |
|                                                                                       | ——————————————————————————————————————           |
|                                                                                       | —O chemicals and drugs                           |
| ntervention e.g. insulin                                                              |                                                  |
| PICU填入欄位                                                                              |                                                  |
| Comparison e.g. placebo                                                               | $\square$ — $\bigcirc$ health care concepts      |
|                                                                                       | ——————————————————————————————————————           |
|                                                                                       | —O organisms                                     |
|                                                                                       | ——————————————————————————————————————           |
|                                                                                       | —O society and environment                       |
| Study design e.g. randomized controlled trial                                         | O types of article or study                      |
| ✓ Limit to                                                                            | C Reset form                                     |
|                                                                                       | Emtree控制詞彙查詢                                     |
| 你很制                                                                                   | 想到時選擇Emtroo詞量可                                   |
| Display full query                                                                    |                                                  |
|                                                                                       | └────                                            |

### PICO介面優化② -支援以CSV或Excel格式批次輸出臨床試驗序號

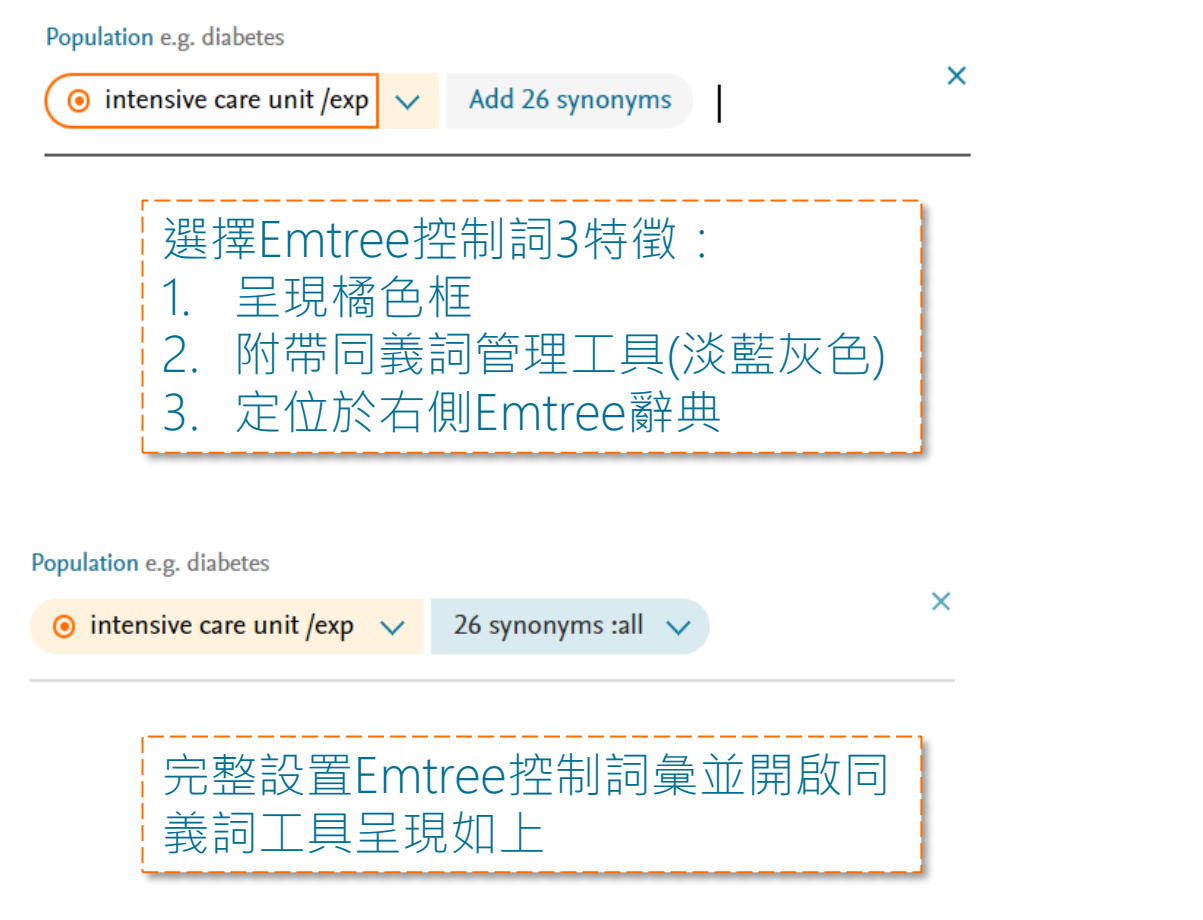

#### Comparison e.g. placebo

#### ICU

- ICU's use: intensive care unit
- ICU nursing use: intensive care nursing
- ICU delirium use: intensive care psychosis
- ICU psychosis use: intensive care psychosis
- iCup use: drug of abuse test kit
- ICU triage
- + Use ICU as a free term

#### Comparison e.g. placebo

ICU :all 🗸 🗸

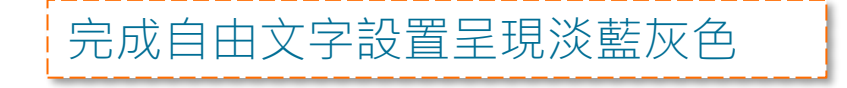

選擇" Use ICU as a free term" 則可以" ICU" 頖 尋文章標題、摘要 與作者關鍵字

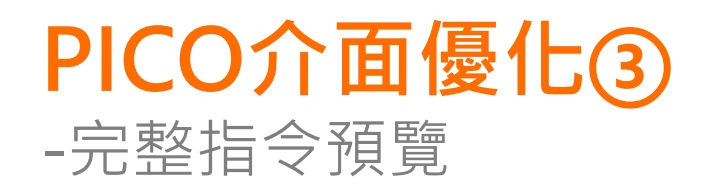

| Intervention e.g. insulin                   |        |
|---------------------------------------------|--------|
| O chlorhexidine /exp ∨ 34 synonyms :all ∨   | ِ<br>ش |
|                                             |        |
| Comparison e.g. placebo                     |        |
| ⊙ soap /exp ∨ 4 synonyms :all ∨             | ⑪      |
|                                             |        |
| Outcome e.g. risk                           |        |
| ⊙ bacteremia /exp ∨ 7 synonyms :all ∨       | 匬      |
|                                             |        |
| Study design a grandomized controlled trial | _      |
|                                             |        |
| ✓ Limit to ♥ Reset for                      | n      |
|                                             |        |
| Show 10 results                             |        |
| Display full query                          | ٦      |
|                                             |        |

#### Full query

('intensive care unit'/exp OR 'GICU' OR 'GICUs' OR 'ICU`s' OR 'close attention unit' OR 'combined medical and surgical ICU' OR 'combined surgical and medical ICU' OR 'critical care unit' OR 'general ICU' OR 'intensive care department' OR 'intensive care unit' OR 'intensive care units' OR 'intensive therapy unit' OR 'intensive treatment unit' OR 'medicalsurgery ICU' OR 'medical/surgical ICU' OR 'medical/surgical ICUs' OR 'medico-surgical ICU' OR 'mixed medical and surgical ICU' OR 'mixed surgical and medical ICU' OR 'respiratory care unit' OR 'respiratory care units' OR 'special care unit' OR 'surgery/medical ICU' OR 'surgical-medical ICUs' OR 'surgical/medical ICU' OR 'unit, intensive care') AND (chlorhexidine/exp OR '1, 1 hexamethylenebis [5 (para chlorophenylbiguanide)]' OR '1, 1` hexamethylenebis [5 (4 chlorophenyl)

Х

Show 10 results

Copy query

### 2. EBM 實證醫學過濾工具優化精準度

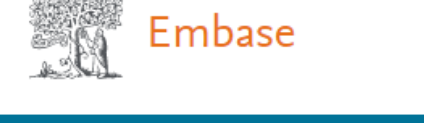

| Results                                               |                    |          |                      |              |              |             |          |       |          |
|-------------------------------------------------------|--------------------|----------|----------------------|--------------|--------------|-------------|----------|-------|----------|
| 'dementia'/exp OR demer                               | ıtia               |          |                      |              |              |             |          |       |          |
| Search > Mapping                                      | ✓ Date ✓ Sources ∖ | Fields 🗸 | Quick limits 🗸       | EBM 🔨        | Pub. types 🗸 | Languages 🗸 | Gender 🗸 | Age 🗸 | Animal 🗸 |
| Cochrane Review<br>Systematic Review<br>Meta Analysis |                    | Contr    | olled Clinical Trial | l<br>d Trial |              |             |          |       |          |

#### 更新Cochrane Review 與Controlled Clinical Trial背後的篩選語法讓結果更符合需求

| Name                      | Old mapping                                        | New mapping                    |
|---------------------------|----------------------------------------------------|--------------------------------|
| Cochrane review           | '1469493X':is                                      | ('1469493X':is OR              |
|                           |                                                    | '14651858':is)                 |
| Controlled Clinical Trial | 'controlled study'/exp AND<br>'clinical trial'/exp | 'controlled clinical trial'/de |

## 3. 提供臨床試驗註冊號碼與網站連結①

| Embase                    | Searc                                                                                                    | h Emtree                                        | Journals             | Results | My tools          | ?           | 劎     | Sign in        |     |      |
|---------------------------|----------------------------------------------------------------------------------------------------|-------------------------------------------------|----------------------|---------|-------------------|-------------|-------|----------------|-----|------|
| Record details            |                                                                                                    |                                                 |                      |         |                   |             | G Sel | ect Language 🔻 |     |      |
| ← Back to results         | Previous 14 of 5,391 Next >                                                                                                    |                                                 |                      |         |                   |             |       |                |     |      |
|                           | Alzheimer Disease and Associated Disorders 2015 <b>29:3</b> (192-199)                                                                                                    |                                                 |                      |         |                   | Full text 7 |       |                |     |      |
|                           | Adaptive, Dose-finding Phase 2 Trial Evaluating t                                                                                                    | he Safe                                         | etv                  |         | 🛃 Export          |             |       |                |     |      |
|                           | and Efficacy of ABT-089 in Mild to Moderate Alzl                                                                                                    | neimer                                          | 5                    |         |                   | 🔀 Send      |       |                |     |      |
|                           | Disease                                                                                                    |                                                 |                      |         | Add to Clipboard  |             |       |                |     |      |
|                           |                                                                                                    |                                                 |                      |         |                   | 🖶 Print     |       |                |     |      |
|                           | Lenz R.A., Pritchett Y.L., Berry S.M., Llano D.A., Han S., Berry D.A., Sadowsky C.H., Abi-Saab W.M., Saltarelli M.D.                                                                                                    |                                                 |                      |         | Q Similar records |             |       |                |     |      |
| TTT View author addresses |                                                                                                    |                                                 |                      | Search  | by author(        | (s)         |       |                |     |      |
|                           | ∧ Abstract                                                                                                    |                                                 |                      |         |                   |             |       |                |     |      |
|                           | ABT-089, an α 4 β 2 neuronal nicotinic receptor partial agonist, was evaluated for efficacy and safe<br>moderate <mark>Alzheimer disease</mark> patients receiving stable doses of acetylcholinesterase inhibitors. Th<br>blind, placebo-controlled, proof-of-concept, and dose-finding study adaptively randomized patie | ty in mild to<br>s phase 2 do<br>its to receive | ıble-<br>ABT-089     |         | 在詞                | 記錄          | 細節    | 頁面最            | [下- | -筆紀錄 |
|                           | (5, 10, 15, 20, 30, or 35 mg once daily) or placebo for 12 weeks. The primary efficacy endpoint was<br>Disease Assessment Scale, cognition subscale (ADAS-Cog) total score. A Bayesian response-adapti<br>algorithm dynamically assigned allocation probabilities based on interim ADAS-Cog total scores.                 | the Alzheim<br>ve randomiza                     | er's<br>tion<br>amic |         |                   |             |       | 頁面往            | E下扌 | Ϋ́   |

### 3. 提供臨床試驗註冊號碼與網站連結②

| Country of source          | United States                                     |                                                                     |                                                                                                    |                                                                                             |                     |                                                                                                |
|----------------------------|---------------------------------------------------|---------------------------------------------------------------------|----------------------------------------------------------------------------------------------------|---------------------------------------------------------------------------------------------|---------------------|------------------------------------------------------------------------------------------------|
| Country of author          | United States                                     |                                                                     |                                                                                                    |                                                                                             |                     |                                                                                                |
| Drug tradenames            | abt 089                                           |                                                                     |                                                                                                    |                                                                                             |                     |                                                                                                |
| CAS registry numbers       | donepezil 120011-70-3 R ©, 120014-06-4 R ©, 1420  | 57-77-0 R ©                                                         |                                                                                                    |                                                                                             |                     |                                                                                                |
|                            | galantamine 1953-04-4 R ©, 357-70-0 R ©           |                                                                     |                                                                                                    |                                                                                             |                     |                                                                                                |
|                            | pozanicline 161417-03-4 R ©, 945405-37-8 R ©      | NIH U.S. National L                                                 | ibrary of Medicine                                                                                       | Find Studies <b>T</b>                                                                       | About Studies V     | Submit Studies                                                                                 |
|                            | rivastigmine 129101-54-8 Reaxys' Pub©hem          | ClinicalTric                                                        | ıls.gov                                                                                                  |                                                                                             |                     |                                                                                                |
| Clinical trial numbers     | ClinicalTrials.gov NCT00555204 ClinicalTrials.gov | Home > Search Resul                                                 | ts > Study Record Detail                                                                                 |                                                                                             |                     |                                                                                                |
|                            |                                                   | Safety and Efficac                                                  | y Study of ABT-089 in A                                                                                  | Adults With Mild to Mode                                                                    | erate Alzheimer's I | Disease                                                                                        |
| 點擊可超連結<br>ClinicalTrials.g | 至該臨床試驗<br>jov註冊頁面                                 | The safety and<br>study sponsor a<br>been evaluated<br>for details. | scientific validity of this study i<br>and investigators. Listing a study<br>by the U.S. Federal Governm | is the responsibility of the<br>dy does not mean it has<br>nent. Read our <u>disclaimer</u> |                     | ClinicalTrials.gov I<br>Recruitment Stat<br>First Posted ① : I<br>Last Update Pos <sup>1</sup> |
|                            |                                                   | Information provided b                                              | y (Responsible Party):                                                                                   |                                                                                             |                     |                                                                                                |

### 3. 提供臨床試驗註冊號碼與網站連結③ -支援以CSV或Excel格式批次輸出臨床試驗序號

| Export record(s)                                                                             | , renderiv, apply, animary,                                                                            |                                                                                     |
|----------------------------------------------------------------------------------------------|----------------------------------------------------------------------------------------------------|-------------------------------------------------------------------------------------|
| Format: CSV                                                                                  | ✓ ● Row ○ C                                                                                            | olumn Records selected: 500                                                         |
| Content:                                                                                     | ,                                                                                                    |                                                                                     |
| Author addresses<br>Conference name<br>Conference editors<br>ISBN<br>Embase accession number | Correspondence address<br>Conference location<br>Book publisher<br>Language of article<br>Medline PMID | Editors Conference date ISSN Language of summary Embase identification number (PUI) |
| Abstract, index terms and keywords S                                                         | elect all<br>Original abstract<br>Emtree medical index terms (Major f                                  | Emtree drug index terms (Major focus)                                               |
| Author keywords Device trade name Additional options Selectal                                | Eclinical Trial Numb                                                                                   | manufacturer<br>Case classification                                                 |
| Clinical trial number                                                                        | CAS registry number<br>Embase link<br>Search query                                                     | Molecular sequence number Open URL Link                                             |
|                                                                                              |                                                                                                    | Cancel > Export >                                                                   |

其他Embase 涵蓋的臨床試驗 註冊紀錄包括:

| Registry   | Country                |
|------------|------------------------|
| ANZCTR     | Australia/ New Zealand |
| ReBEC      | Brazil                 |
| CRIS       | South Korea            |
| CTRI       | India                  |
| RPCEC      | Cuba                   |
| IRCT       | Iran                   |
| JapicCTI   | Japan                  |
| jRCT       | Japan                  |
| UMIN-CTR   | Japan                  |
| JMACCT CTR | Japan                  |
| PACTR      | (South) Africa         |
| SLCTR      | Sri Lanka              |
| TCTR       | Thailand               |
| NTR        | Netherlands            |

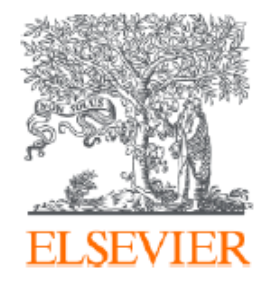

歡迎來信諮詢任何疑問 黃恪涵 Ryan Huang <u>r.huang@elsevier.com</u>

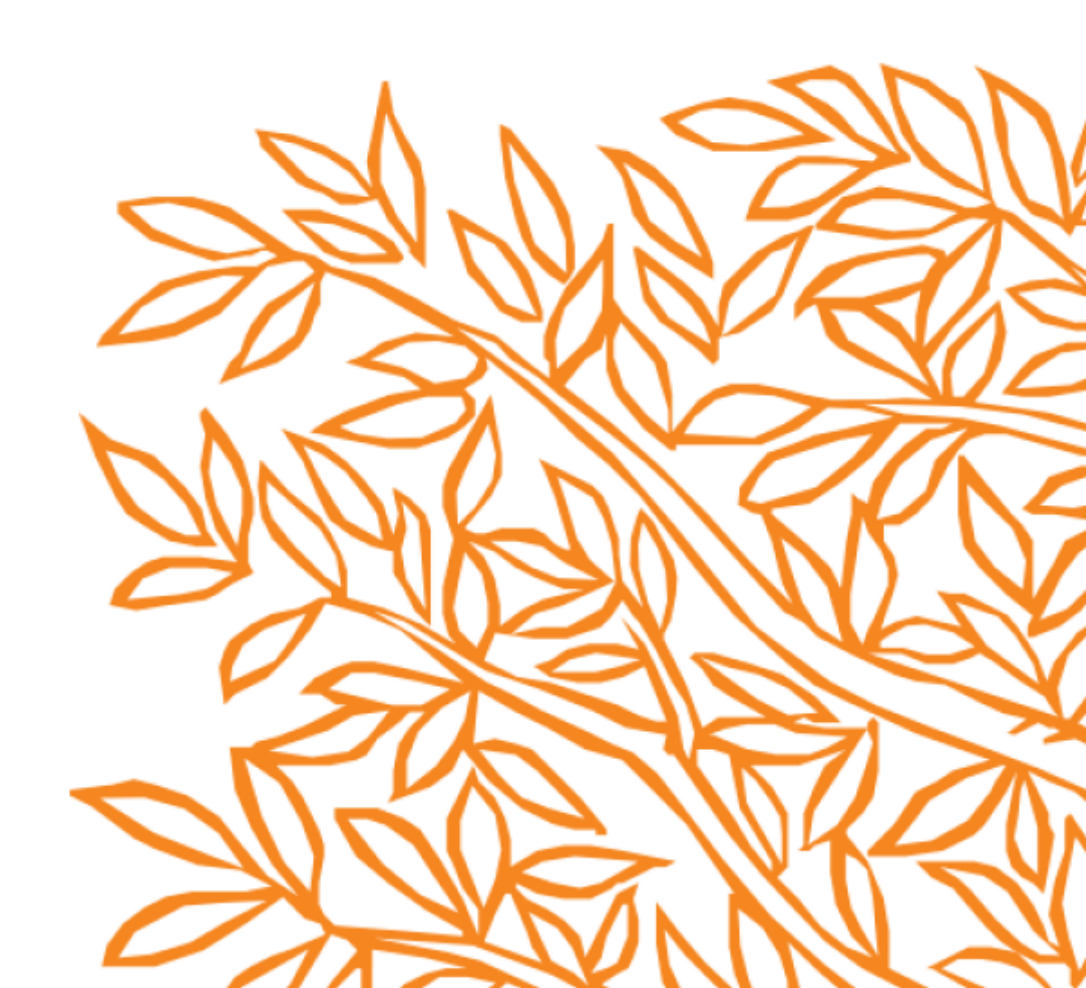